## <u>Segítőkártya 128.</u>

## Használt gépjármű beszerzés típusú számla rögzítése

Ilyen számlát csak akkor szükséges manuálisan rögzíteni, amennyiben számlán vásárolt használt gépjárműről van szó, amennyiben Vételi jegyen került megvásárlásra a gépjármű, úgy a vételi jegy automatikusan generál egy bejövő számlát.

## Indító modul: Pénzügy / Munkafolyamatok / Bejövő számlarögzítése

- 1. *Lekérdezés futtatása* () nyomógomb megnyomása.
- 2. Új számla felvitele ( ) nyomógomb megnyomása.
- 3. Típus mező kitöltése (Használt gépjármű beszerzés).
- 4. **Partner** mező melletti 🕊 nyomógomb megnyomása.
- 5. A Lekérdezés futtatása (EEE) nyomógomb megnyomása, majd a megfelelő partner kiválasztása után az OK ( $\underbrace{OK}$ ) nyomógomb megnyomása.

- 6. Bankszámla mező melletti 🕊 nyomógomb megnyomása.
- 7. A megfelelő bankszámlaszám kiválasztása, majd az OK ( nyomógomb megnyomása. Amennyiben készpénzes a számla fizetési módja, úgy nem kötelező.
- 8. Gépjármű mező melletti 🏜 nyomógomb megnyomása.
- 9. A Lekérdezés futtatása (EEE) nyomógomb megnyomása, majd a megfelelő gépjármű

📕) nyomógomb megnyomása. kiválasztása után az OK (

- 10. Nettó, Áfa, Totál mezők kitöltése.
- 11. Fizetési mód mező kitöltése.
- 12. Költséghely mező kitöltése.
- 13. Számlaszám mezőbe a számlán szereplő eredeti számlaszám beírása.
- 14. Jóváhagyó mező kitöltése (aki a számlát jóvá fogja hagyni).
- 15. Számla dátum, Teljesítési dátum, Fizetési határidő mezők kitöltése.
- 16. Amennyiben regisztrációs adó is tartozik a számlához, úgy a Reg.adót tart. jelölőnégyzet bejelölése.
- 17. Ezután az *OK* (Seconda de Constantina de Constantina de Const
- 18. A megjelenő **Regisztrációs adó összege** ablakon a regisztrációs adó meghatározása,

majd az *OK* () nyomógomb megnyomása.

- 19. *Számla érkeztetése* (Se) nyomógomb megnyomása.
- 20. *Számla jóváhagyása* () nyomógomb megnyomása.